# 6<sup>th</sup> Grade Registration Instructions

## 2024 - 2025

### Online Registration Opens <u>Feb. 12th</u> & Closes <u>Feb. 23<sup>rd</sup></u>

Clink on the Skyward Family & Student Access icon on the district homepage.

#### Log into Student Access

| 贪            | KENT SCHOOL DISTRICT<br>EQUITY   EXCELLENCE   COMMUNITY                                                                                                    |
|--------------|----------------------------------------------------------------------------------------------------|
|              | S K Y W A R D°<br>KENT SCHOOL DISTRICT<br>Production                                                                                                    |
|              | Login ID:<br>Password:<br>Sign In<br>Forgot your Login/Password?                                                                                                |
| Password mus | Login Area: All Areas <ul> <li>Login Area: All Areas</li> <li>t be a minimum of 8 characters and have at least one number and one special character.</li> </ul> |
|              | First Time User? <u>Login Assistance</u><br>Returning User? <u>Forgot Login/Password</u><br>A Student? <u>Login Assistance</u> or <u>Contact Your School</u>    |

#### Use your current login and password to enter the site.

• If you do not have your Skyward login/password, click "Forgot Your Login/Password," and a reset link will be sent to the email we have on record. Contact your school's Registrar if you do not receive a reset link.

#### Click on Schedule

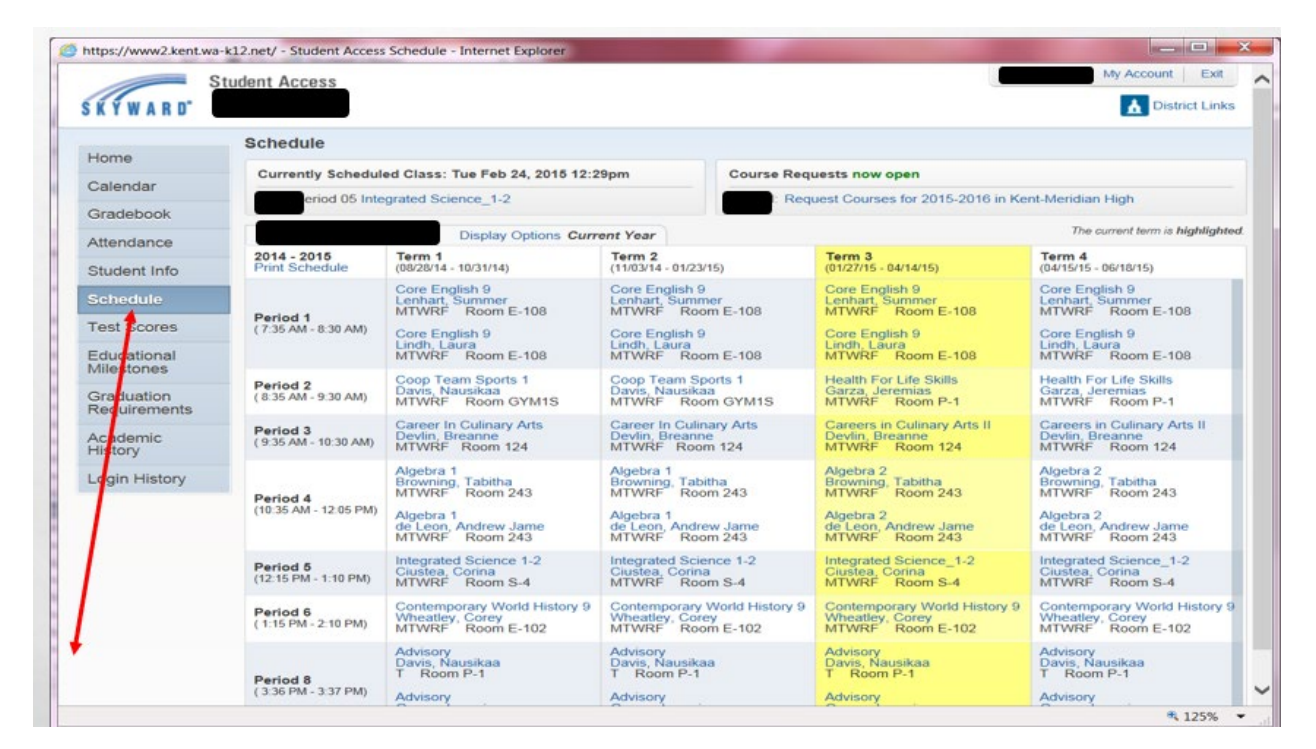

Click on Request Courses for 2024-2025 in Mattson Middle link under Course Request now Open

| K Y W A R D         | adont Access                           |                                                                     |                                                                     | _                                                                   | A District Lin                                                    |
|---------------------|----------------------------------------|---------------------------------------------------------------------|---------------------------------------------------------------------|---------------------------------------------------------------------|-------------------------------------------------------------------|
| Home                | Schedule                               |                                                                     | _                                                                   |                                                                     |                                                                   |
| Calendar            | Currently Schedule                     | ed Class: Tue Feb 24, 2015 12:2                                     | 9pm Course Req                                                      | uests now open                                                      |                                                                   |
| Bradebook           |                                        |                                                                     | Req                                                                 | uest Courses for 2015-2016 in Ke                                    | nt-Meridian High                                                  |
| Attondanco          |                                        | Display Options Curr                                                | ent Year                                                            |                                                                     | The current term is highlig                                       |
| Student Info        | 2014 - 2015<br>Print Schedule          | Term 1<br>(08/28/14 - 10/31/14)                                     | Term 2<br>(11/03/14 - 01/23/15)                                     | Term 3<br>(01/27/15 - 04/14/15)                                     | Term 4<br>(04/15/15 - 06/18/15)                                   |
| Schedule            | <b>Period 1</b><br>(7:35 AM - 8:30 AM) | Core English 9<br>Lenhart, Summer<br>MTWRF Room E-108               | Core English 9<br>Lenhart, Summer<br>MTWRF Room E-108               | Core English 9<br>Lenhart, Summer<br>MTWRF Room E-108               | Core English 9<br>Lenhart, Summer<br>MTWRF Room E-108             |
| Fest Scores         |                                        | Core English 9<br>Lindh, Laura<br>MTWRE Room E-108                  | Core English 9<br>Lindh, Laura<br>MTWRE Room E-108                  | Core English 9<br>Lindh, Laura<br>MTWRE Room E-108                  | Core English 9<br>Lindh, Laura<br>MTWRE Room E-108                |
| Graduation          | Period 2<br>(8:35 AM - 9:30 AM)        | Coop Team Sports 1<br>Davis, Nausikaa<br>MTWRF Room GYM1S           | Coop Team Sports 1<br>Davis, Nausikaa<br>MTWRF Room GYM1S           | Health For Life Skills<br>Garza, Jeremias<br>MTWRF Room P-1         | Health For Life Skills<br>Garza, Jeremias<br>MTWRF Room P-1       |
| Academic<br>History | Period 3<br>(9:35 AM - 10:30 AM)       | Career In Culinary Arts<br>Devlin, Breanne<br>MTWRF Room 124        | Career In Culinary Arts<br>Devlin, Breanne<br>MTWRF Room 124        | Careers in Culinary Arts II<br>Devlin, Breanne<br>MTWRF Room 124    | Careers in Culinary Arts II<br>Devlin, Breanne<br>MTWRF Room 124  |
| ogin History        | Period 4<br>(10:35 AM - 12:05 PM)      | Algebra 1<br>Browning, Tabitha<br>MTWRF Room 243                    | Algebra 1<br>Browning, Tabitha<br>MTWRF Room 243                    | Algebra 2<br>Browning, Tabitha<br>MTWRF Room 243                    | Algebra 2<br>Browning, Tabitha<br>MTWRF Room 243                  |
|                     |                                        | Algebra 1<br>de Leon, Andrew Jame<br>MTWRF Room 243                 | Algebra 1<br>de Leon, Andrew Jame<br>MTWRF Room 243                 | Algebra 2<br>de Leon, Andrew Jame<br>MTWRF Room 243                 | Algebra 2<br>de Leon, Andrew Jame<br>MTWRF Room 243               |
|                     | Period 5<br>(12:15 PM - 1:10 PM)       | Integrated Science 1-2<br>Ciustea, Corina<br>MTWRF Room S-4         | Integrated Science 1-2<br>Ciustea, Corina<br>MTWRF Room S-4         | Integrated Science_1-2<br>Ciustea, Corina<br>MTWRF Room S-4         | Integrated Science_1-2<br>Ciustea, Corina<br>MTWRF Room S-4       |
|                     | Period 6<br>(1:15 PM - 2:10 PM)        | Contemporary World History 9<br>Wheatley, Corey<br>MTWRF Room E-102 | Contemporary World History 9<br>Wheatley, Corey<br>MTWRF Room E-102 | Contemporary World History 9<br>Wheatley, Corey<br>MTWRF Room E-102 | Contemporary World History<br>Wheatley, Corey<br>MTWRF Room E-102 |
|                     | Period 8                               | Advisory<br>Davis, Nausikaa<br>T Room P-1                           | Advisory<br>Davis, Nausikaa<br>T Room P-1                           | Advisory<br>Davis, Nausikaa<br>T Room P-1                           | Advisory<br>Davis, Nausikaa<br>T Room P-1                         |
|                     | ( 3:36 PM - 3:37 PM)                   | Advisory                                                            | Advisory                                                            | Advisory                                                            | Advisory                                                          |

Enter the **Course Code in the Search field**. Highlight the course and click **Add Course**. The course will be added to the **Selected Courses** area. Repeat the process until all courses have been requested. Courses automatically save once they are in the Selected Courses area.

| https://www2.kent.wa-k12.net/ - Stud                | dent Access Schedule - Internet Explorer |                               |                               | _ <b>D</b> X                  |
|-----------------------------------------------------|------------------------------------------|-------------------------------|-------------------------------|-------------------------------|
| Student Acce                                        | ess                                      |                               |                               | My Account Exit               |
| S K Y W A R D°                                      |                                          |                               |                               | District Links                |
| Request Courses for 2015-2016 in                    |                                          |                               |                               | 8 -                           |
| Requ                                                | Iest Courses   Request Alternates        |                               |                               |                               |
|                                                     |                                          | Total Re                      | quests/Scheduled: 0 Total     | Credits: 0.000                |
| Available Courses for 2015-                         | -2016                                    | elected Cour                  | ses                           |                               |
| AR1207 Graphic Arts 1<br>0.500 Credits, Election    | ive                                      | Add Course > has no co        | ourses requested in           |                               |
| AR1208 Graphic Arts 2<br>0.500 Credits, Electri     | ve                                       | < Remove Course               |                               |                               |
| AR1209 Graphic Arts 3<br>0.500 Credits, Electri     | ve                                       |                               |                               |                               |
| AR1210 Graphic Arts 4 S1<br>0.500 Credits, Election | ve                                       |                               |                               |                               |
| AR1240 Metal Sculpture_S1<br>0.500 Credits, Requi   | ired                                     |                               |                               |                               |
| AR1241 Metal Sculpture_S2<br>0.500 Credits, Requi   | ired                                     |                               |                               |                               |
| AR1707 Graphic Arts 1<br>0.500 Credits, Election    | ve                                       |                               |                               |                               |
| AR1708 Graphic Arts 2<br>0.500 Credits, Electri     | ve                                       |                               |                               |                               |
| AR1709 Graphic Arts 3<br>0.500 Credits, Electr      | ve                                       |                               |                               |                               |
|                                                     | Search Clear                             |                               |                               |                               |
|                                                     |                                          |                               |                               |                               |
|                                                     | AUVISOR                                  |                               | PM4915019                     | MUNISON                       |
| Pariad 8                                            | Davis, Nausikaa<br>T Room P-1            | Davis, Nausikaa<br>T Room P-1 | Davis, Nausikaa<br>T Room P-1 | Davis, Nausikaa<br>T Room P-1 |
| ( 3:36 PM -                                         | - 3:37 PM) Advisory                      | Advisory                      | Advisory                      | Advisory                      |
| javascript:void('Close')                            |                                          |                               |                               | ۹ 125% 💌                      |

*Note:* If you click on the actual Course Name or Code you will get the following dialog box with course info. Click the Red X to close the box.

| lass Info      |                 |                |               |
|----------------|-----------------|----------------|---------------|
| Graphic Arts 1 |                 |                |               |
| Kent-Meridia   | n High          |                |               |
| Alphakey:      | AR1207          | Subj           | Vocational Ed |
| Course Length: | Semester        | Credits        | 0.500         |
| Curriculum:    | GraphicArt_1_S1 | Course Grades: | 9 - 12        |

#### Click on Request Alternates

Enter the Course Code in the Search field. Highlight the course and click **Add Course.** The course will be added to the **Selected Alternate Courses** area. Repeat the process until all courses have been requested. You can change the Priority of the Alternates in the Selected Alternate Courses. Click the blue arrows to move an alternate request up or down. A course with a Priority of "R" is a course request (not an alternate) and cannot be reordered. Selections are automatically saved once in the Selected Alternates areas of the screen.

|          |                                  | Request Course   | es   Request Alternates |     |                 |                             |                     |                    | -  |
|----------|----------------------------------|------------------|-------------------------|-----|-----------------|-----------------------------|---------------------|--------------------|----|
|          |                                  |                  |                         |     |                 | Total Requests/Scheduled: 0 | Total Alternates: 0 | Total Credits: 0.0 | 00 |
| Availabl | e Alternate Co                   | ourses for 2015  | 5-2016                  | - ( | Add Course 5    | Selected Alternate Cours    | ies                 |                    |    |
| AR1207   | 0.500 Credits,                   | Elective         |                         | ^   | And Courses     | has no courses reque        | sted in N           |                    |    |
| AR1208   | Graphic Arts 2<br>0.500 Credits, | Elective         |                         |     | < Remove Course |                             |                     |                    |    |
| AR1209   | Graphic Arts 3<br>0.500 Credits, | Elective         |                         |     |                 |                             |                     |                    |    |
| AR1210   | Graphic Arts 4<br>0.500 Credits, | S1<br>Elective   |                         |     |                 |                             |                     |                    |    |
| AR1240   | Metal Sculptur<br>0.500 Credits, | e_S1<br>Required |                         |     |                 |                             |                     |                    |    |
| AR1241   | Metal Sculptur<br>0.500 Credits, | e_S2<br>Required |                         |     |                 |                             |                     |                    |    |
| AR1707   | Graphic Arts 1<br>0.500 Credits, | Elective         |                         |     |                 |                             |                     |                    |    |
| AR1708   | Graphic Arts 2<br>0.500 Credits, | Elective         |                         |     |                 |                             |                     |                    |    |
| AR1709   | Graphic Arts 3<br>0.500 Credits, | Elective         |                         | ~   |                 |                             |                     |                    |    |
|          |                                  |                  | Search CI               | ear |                 | A maximum of 4 Alternate C  | ourses can be assig | ined.              |    |

To remove a course.... highlight the course in the Selected Courses area and click Remove Course.

\*\*Once you are done, please turn your registration paperwork into your 5<sup>th</sup> grade teacher. If you *cannot* get Skyward access to work in entering your course requests, do not worry, just make sure you turn in the registration form to your 5<sup>th</sup> grade teacher by **February 23<sup>rd</sup>** !